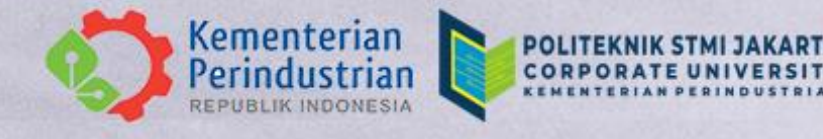

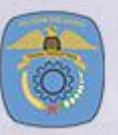

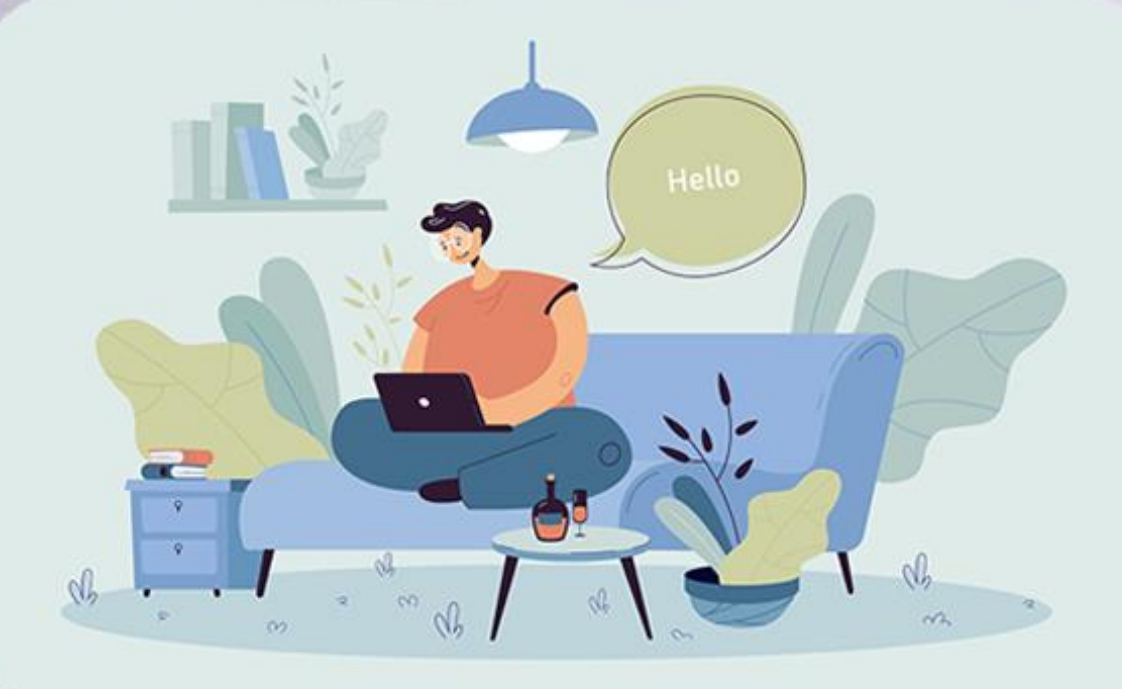

# BUKU PETUNJUK TEKNIS

## POLITEKNIK STMI JAKARTA

**TAHUN 2023** 

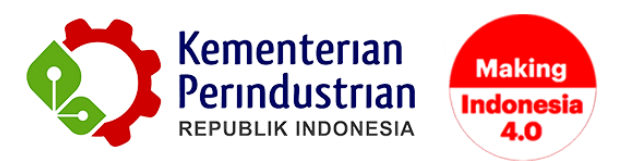

### BUKU PETUNJUK TEKNIS PENDAFTARAN JARVIS MANDIRI UTBK POLITEKNIK STMI JAKARTA

POLITEKNIK STMI JAKARTA

BADAN PENGEMBANGAN SUMBER DAYA MANUSIA INDUSTRI

**KEMENTERIAN PERINDUSTRIAN RI** 

2023

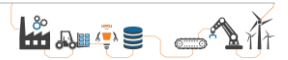

#### **DAFTAR ISI**

| DAFTAR ISI                               | iii |
|------------------------------------------|-----|
| DAFTAR GAMBAR                            | iv  |
| PETUNJUK PENDAFTARAN JARVIS MANDIRI UTBK | 5   |

#### DAFTAR GAMBAR

| Gambar 1 Tampilan Website Jarvis.stmi.ac.id                           | 5 |
|-----------------------------------------------------------------------|---|
| Gambar 2 Tampilan Pendaftaran Akun Peserta                            | 5 |
| Gambar 3 Tampilan Proses Login                                        | 6 |
| Gambar 4 Tampilan Awal                                                | 6 |
| Gambar 5 Tampilan Halaman Jenis Pendaftaran                           | 7 |
| Gambar 6 Tampilan Formulir Pendaftaran Mandiri UTBK (Pilihan Jurusan) | 7 |
| Gambar 7 Tampilan Formulir Pendaftaran Mandiri UTBK (Nilai UTBK)      | 8 |
| Gambar 8 Tampilan Formulir Pendaftaran Mandiri UTBK (Upload Foto &    |   |
| Sertifikat UTBK)                                                      | 8 |
| Gambar 9 Tampilan Formulir Pendaftaran Mandiri UTBK (Selesai)         | 9 |
| Gambar 10 Tampilan Halaman Selesai Pendaftaran                        | 9 |

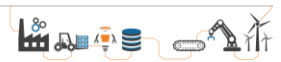

#### PETUNJUK PENDAFTARAN JARVIS MANDIRI UTBK

Pendaftar Jarvis Mandiri UTBK Politeknik STMI Jakarta dapat melakukan pendaftaran melalui website JARVIS STMI. Pendaftaran akan dibuka pada tanggal 21 Juni - 30 Juli 2023. Untuk melakukan pendaftaran online direkomendasikan menggunakan laptop atau komputer. Selanjutnya masuk ke dalam sistem pendaftaran dengan login pada akun peserta di http://jarvis.stmi.ac.id/ seperti yang tampil pada Gambar 1 dan 2.

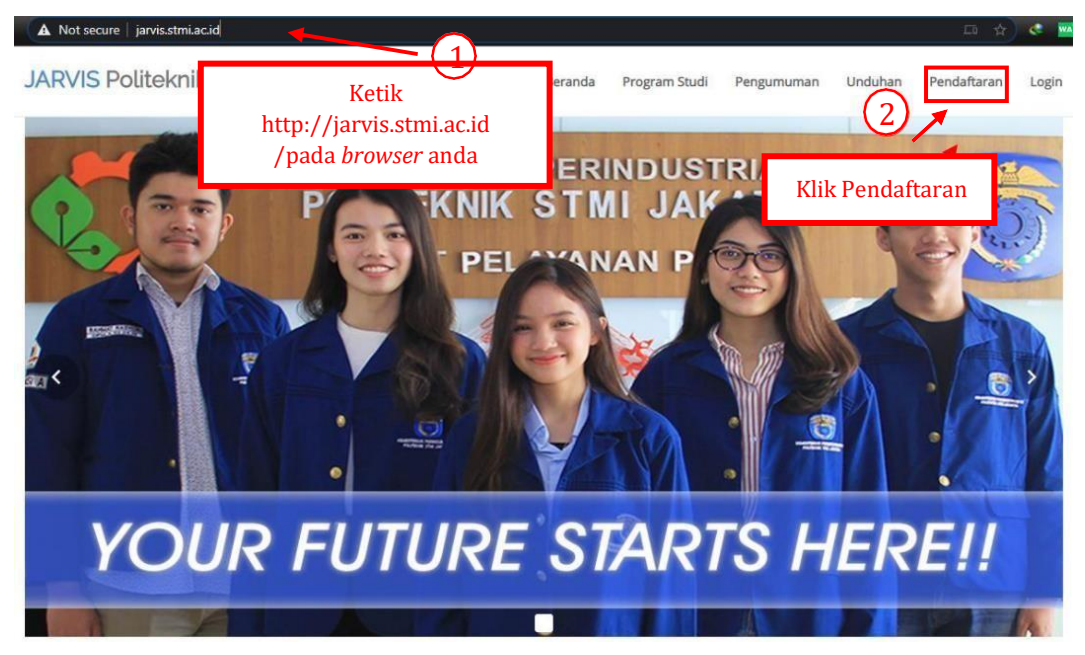

Gambar 1 Tampilan Website Jarvis.stmi.ac.id

| JARVIS Politeknik STMI Jal                                                                 | Karta Beranda Program Studi                       | Pengumuman Unduhan Pendaftaran Login                   |
|--------------------------------------------------------------------------------------------|---------------------------------------------------|--------------------------------------------------------|
|                                                                                            | Pendaftaran Akun                                  | Isi data pendaftaran<br>(Pastikan no Hp & email aktif) |
| Nama Lengkap *:<br>Nomor Handphone (Aktif Whatspp) *<br>:<br>Email Aktif *:<br>Password *: | Fer  085    yuh                                   |                                                        |
|                                                                                            | Buat Akun Klik u<br>Sudah punya akun? Login Dismi | intuk buat akun                                        |

Gambar 2 Tampilan Pendaftaran Akun Peserta

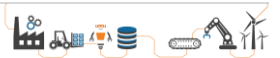

Setelah pembuatan akun telah berhasil, silahkan login menggunakan akun tersebut untuk dapat mengakses pendaftaran online seperti Gambar 3.

| ARVIS Politeknik STMI Jakarta   | Beranda | Program Studi | Pengumuman | Unduhan | Pendaftaran | Login |
|---------------------------------|---------|---------------|------------|---------|-------------|-------|
| EMAIL                           | Login   |               |            |         |             |       |
| PASSWORD                        | Masuk   | an e-mail     |            |         |             |       |
| Login Lupa Password             | Masukar | n password    | 1          |         |             |       |
| Belum punya akun? Deftar Disini |         |               |            |         |             |       |

Gambar 3 Tampilan Proses Login

Setelah itu akan muncul tampilan dashboard akun peserta, lalu klik menu "Buat Pendaftaran".

| $\leftrightarrow$ $\rightarrow$ C $\cong$ jarvis.stmi.ac.i | d/pendaftar |                           |
|------------------------------------------------------------|-------------|---------------------------|
| JARVIS Politeknik STMI<br>Jakarta                          | ■Menu       |                           |
| Dashboard                                                  |             |                           |
| Biodata Peserta                                            |             |                           |
| Buat Pendaftaran                                           |             | Politeknik STMI Jakarta n |
| Daftar Pendaftaran                                         | Klik Disini | Jaı                       |
| Hasil Seleksi Akhir                                        |             | Jar<br>پز                 |
| Ubah Password                                              |             | Selalu pastikan untuk me  |
| Logout                                                     |             |                           |
|                                                            |             | info l                    |

Gambar 4 Tampilan Awal

Selanjutnya pilihlah Jenis Pendaftaran "Jalur Pendaftaran Jarvis Mandiri UTBK" dan klik tombol "Lakukan Pendaftaran".

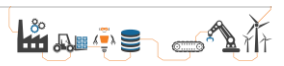

| Pilih Jenis Pendaftara | n                                             |   |                                     |
|------------------------|-----------------------------------------------|---|-------------------------------------|
|                        | Jalur Pendaftaran Jarvis Prestasi             | _ |                                     |
|                        | Maaf belum ada pembukaan untuk jalur prestasi | L | Klik Disini                         |
|                        |                                               |   |                                     |
|                        | Jalur Pendaftaran Jarvis Mandiri UTBK         |   |                                     |
|                        | Pilihan Jurusan                               |   | +                                   |
|                        | Status Pendaftaran                            |   | Belum Daftar<br>Lakukan Pendaftaran |
|                        | Status Validasi                               |   | -                                   |

Gambar 5 Tampilan Halaman Jenis Pendaftaran

Jika sudah klik tombol tersebut, maka selanjutnya yang pertama isilah tab "1. Pilihan Jurusan" dan sesuaikan datanya dengan sertifikat UTBK.

| 1. Pilinan Jurusan 2. Nilai UTBK 3. Upload Foto 8                                                                                                    | & Sertifikat UTBK 4. Selesai |
|----------------------------------------------------------------------------------------------------|------------------------------|
| Pilihan Jenis UTBK                                                                                                    |                              |
| Pilihan Jenis UTBK * :                                                                                                    |                              |
| UTBK 2023                                                                                                    |                              |
| Pilihan Jurusan                                                                                                    |                              |
| Pilihan Jurusan * :                                                                                                    |                              |
| D-IV Sistem Informasi Industri Otomotif                                                                                                    |                              |
| D-IV Administrasi Bisnis Otomotif                                                                                                    |                              |
|                                                                                                    |                              |
| D-IV Sistem Informasi Industri Otomotif<br>D-IV Teknik Kimia Polimer                                                                                                    |                              |
| D-IV Sistem Informasi Industri Otomotif<br>D-IV Teknik Kimia Polimer<br>D-IV Teknik Industri Otomotif                                                                                    |                              |
| D-IV Sistem Informasi Industri Otomotif<br>D-IV Teknik Kimia Polimer<br>D-IV Teknik Industri Otomotif<br>D-IV Teknologi Rekayasa Otomotif                                                |                              |
| D-IV Sistem Informasi Industri Otomotif<br>D-IV Teknik Kimia Polimer<br>D-IV Teknik Industri Otomotif<br>D-IV Tekniologi Rekayasa Otomotif<br>Sumber Info Lainnya:                       |                              |
| D-IV Sistem Informasi Industri Otomotif<br>D-IV Teknik Kimia Polimer<br>D-IV Teknik Industri Otomotif<br>D-IV Teknologi Rekayasa Otomotif<br>Sumber Info Lainnya:<br>Sumber Info Lainnya |                              |
| D-IV Sistem Informasi Industri Otomotif<br>D-IV Teknik Kimia Polimer<br>D-IV Teknik Industri Otomotif<br>D-IV Teknologi Rekayasa Otomotif<br>Sumber Info Lainnya<br>Sumber Info Lainnya  | lum anda klik simpan.        |

Gambar 6 Tampilan Formulir Pendaftaran Mandiri UTBK (Pilihan Jurusan)

Kemudian jika sudah selesai klik tombol "Simpan" dan selanjutnya yang kedua isilah tab "2. Nilai UTBK" dan sesuaikan datanya dengan sertifikat UTBK.

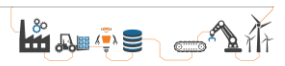

| <b>lilai UTBK</b><br>ilahkan input nilai berdasarkan sertifikat UTBK anda, pastikan nilai sam<br>intuk mengetik koma pada kolom nilai silahkan gunakan tombol itiik ( | a dengan yang tertera pada seluruh komponen nilai sampai dengan angka dibelakang koma.<br>.) |       |
|----------------------------------------------------------------------------------------------------|----------------------------------------------------------------------------------------------|-------|
| Gelompok Nilai                                                                                                    | Mata Pelajaran                                                                               | Nilai |
|                                                                                                    | Kemampuan Penalaran Umum                                                                     | 501   |
|                                                                                                    | Kemampuan Memahami Bacaan dan Menulis                                                        | 502   |
| es Potensi Skolastik                                                                                                    | Pengetahuan dan Pemahaman Umum                                                               | 503   |
|                                                                                                    | Pengetahuan Kuantitatif                                                                      | 504   |
|                                                                                                    | Literasi Bahasa Indonesia                                                                    | 505   |
| es Literasi Bahasa                                                                                                    | Literasi Bahasa Inggris                                                                      | 506   |
|                                                                                                    |                                                                                              | 507   |

Gambar 7 Tampilan Formulir Pendaftaran Mandiri UTBK (Nilai UTBK)

Kemudian jika sudah selesai klik tombol "Simpan" dan selanjutnya yang ketiga isilah tab "3. Upload Foto & Sertifikat UTBK" dan sesuaikan datanya dengan sertifikat UTBK.

| Periode Pendaftaran Saat Ini : Gelombang 1<br>Jalur : UTBK                                                                                               | Tahun Akademik 2023                                                                                     |                                 |
|----------------------------------------------------------------------------------------------------|----------------------------------------------------------------------------------------------------|---------------------------------|
| Saat ini sedang berlangsung pendaltaran gelombang 1 Tahun A<br>Isi Identitas Sesuai Ijazah<br>Hati Hati Terhadap Penipuan. Politeknik STMI Jakarta dan S | .kademik 2023.<br>iegala Transaksi Hanya Melalui NO REKENING 120-0091035332 Bank Mandiri Cabang Cempaka | Putih a/n BPN 182 Politeknil    |
| Diisi Sesuai Urutan. Anda tidak bisa melanjutkan ke tahap selanj                                                                                         | jutnya jika belum mengisi tahap sebelumnya. Pastikan Anda telah mengakhiri proses pendaftaran (me       | alui tahapan 5 Selesai) sebelur |
| 1. Pilihan Jurusan 2. Nilai UTBK 3. Upload Foto & Sertifi<br>Upload Dokumen                                                                              | ikat UTBK 4. Selesai                                                                                    |                                 |
| Keterangan                                                                                                    | Pilih File                                                                                              | File Diupload                   |
| Pas Foto<br>(Maks : 512Kb Tipe: JPG   PNG)                                                                                                    | Choose File No file chosen                                                                              |                                 |
| Sertifikat UTBK<br>(Maks : 1Mb Tipe: PDF PNG JPG)                                                                                                    | Choose File No file chosen                                                                              |                                 |
| Sim                                                                                                    | pan                                                                                                    |                                 |

Gambar 8 Tampilan Formulir Pendaftaran Mandiri UTBK (Upload Foto & Sertifikat UTBK)

Kemudian jika sudah selesai klik tombol "Simpan" dan selanjutnya yang keempat adalah tab "4. Selesai". Pada tab ini hanya me-*review* hasil dari yang sudah Anda diisi, **harap cek kembali dengan teliti data yang sudah diisi**. Jika sudah sesuai, cek list di akhir formulir tersebut bahwa Anda menyatakan "Dengan ini saya menyatakan bahwa data yang saya isi sudah benar. Setelah menekan tombol **Selesai** anda tidak dapat mengubah data ini lagi kecuali upload bukti pembayaran pada menu **Daftar Pendaftaran**. Terima Kasih".

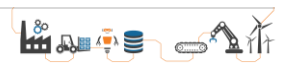

|                      |   | Resur                                                                                                    | ne Pendaftaran                                                                                                   |       |
|----------------------|---|----------------------------------------------------------------------------------------------------|----------------------------------------------------------------------------------------------------|-------|
|                      |   | Using the course<br>Welcome in the CO<br>robot wheat speed as<br>Special<br>More detailed enters<br>areas in the adjuster | The General Andreas Andreas Andreas Andreas Andreas Andreas Andreas Andreas Andreas Andreas Andreas Andreas Andr |       |
|                      |   | Data P                                                                                                    | emilihan Jurusan                                                                                                 |       |
| Pilihan Jurusan      | : | D-IV Sistem Info                                                                                                    | rmasi Industri Otomotif                                                                                          |       |
| Sumber Informasi     | : | brosur/leaflet                                                                                                    |                                                                                                    |       |
| Kelompok Nilai       |   | Mata I                                                                                                    | Pelajaran                                                                                                    | Nilai |
|                      |   | Keman                                                                                                    | npuan Penalaran Umum                                                                                             | 501   |
|                      |   | Keman                                                                                                    | npuan Kuantitatif                                                                                                | 504   |
| es Potensi Skolastik |   | Pengel                                                                                                    | ahuan dan Pemahaman Umum                                                                                         | 503   |
|                      |   | Keman                                                                                                    | npuan Memahami Bacaan dan Menulis                                                                                | 502   |
|                      |   | Literas                                                                                                    | Bahasa Indonesia                                                                                                 | 505   |
|                      |   |                                                                                                    | Nilai TBI                                                                                                    |       |
| es Literasi Bahasa   |   | Nilai T                                                                                                    | 51                                                                                                    | 500   |

Gambar 9 Tampilan Formulir Pendaftaran Mandiri UTBK (Selesai)

Terakhir klik tombol "Selesai" dan Anda menunggu data untuk divalidasi oleh panitia dengan rentan waktu validasi 2x24 jam hari kerja.

| ≡ Menu                                                                 |
|------------------------------------------------------------------------|
|                                                                        |
| Pendaftaran berhasil, mohon menunggu validasi dari panitia JARVIS STMI |
|                                                                        |
|                                                                        |

Gambar 10 Tampilan Halaman Selesai Pendaftaran